Some Mac users are reporting problems viewing PDFs online. I tested and found issues with both Safari and Firefox on the Mac.

## Safari

When trying to open a PDF form, Safari gives an error "Adobe Reader blocked for this website".

1. Click the arrow to the right of the error message. A dialog will appear asking if you trust the website.

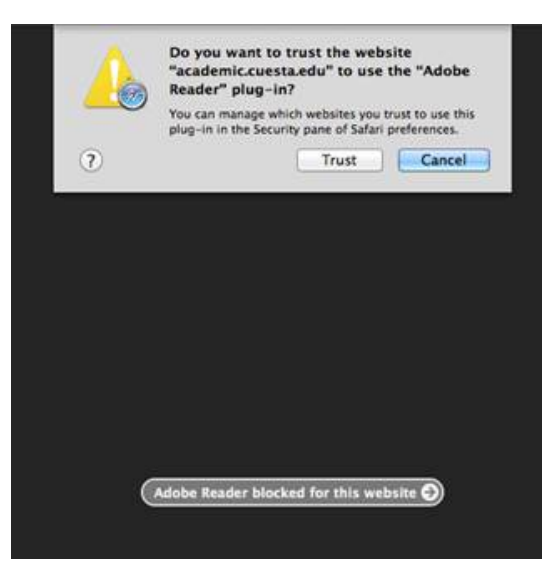

2. Click Trust.

## Firefox

When trying to open a PDF form, Firefox displays an error message.

1. Click **Firefox** on the menu bar (just right of the Apple menu icon).

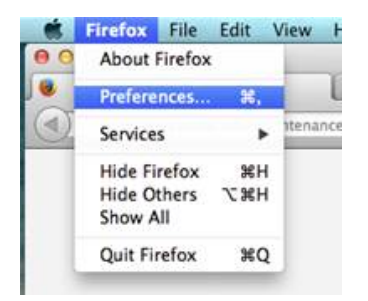

2. Select Preferences.

The Firefox Preferences dialog will appear.

3. Click Applications (center top row of icons.

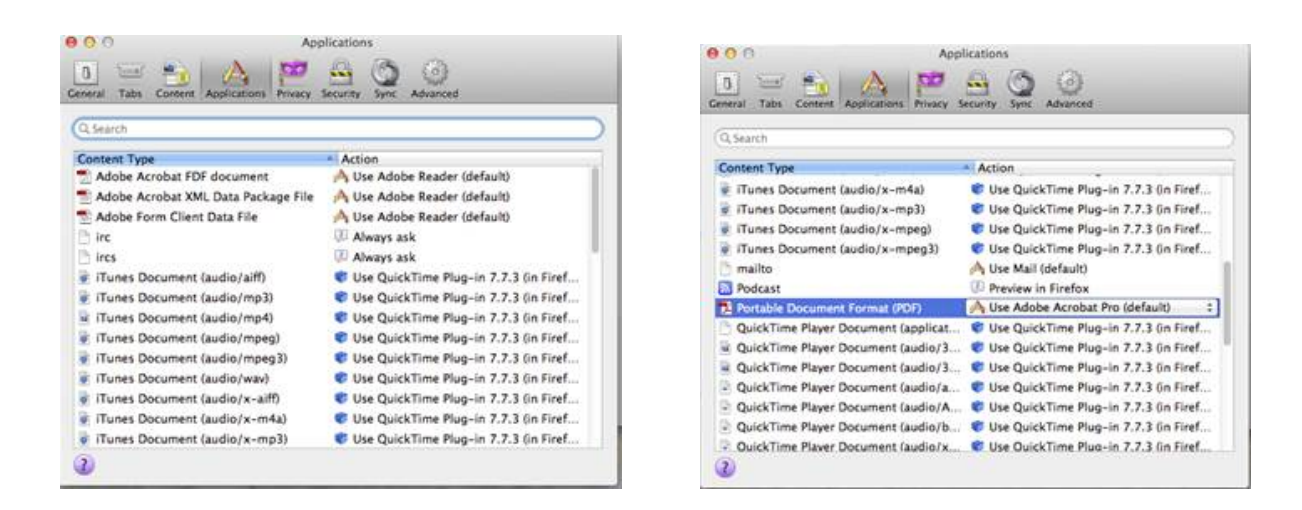

- 4. If necessary scroll until you can see the first "Adobe Acrobat..." Content Type.
- 5. Change the "Action" to either User Adobe Reader or User Adobe Acrobat Pro.
- 6. Close the window.

For further help or questions, please contact Sean.

~~~~~~~

s e a n l a n d e r s technology trainer / customer support cuesta college / computer services slo county community college district p.o. box 8106 san luis obispo, ca 93403-8106 805.546.3248 / 805.546.3184 (fax)